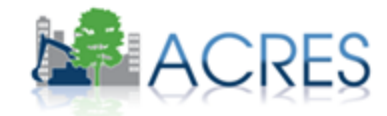

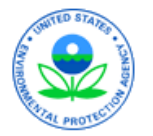

# ACRES

# Area-Wide Planning Training for the EPA Project Officer

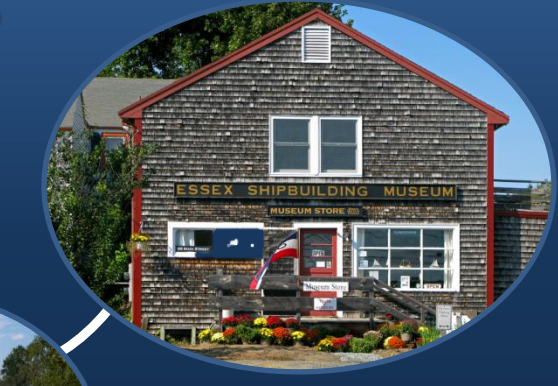

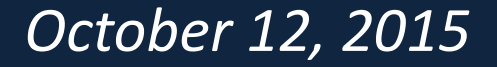

### Agenda

- Your role as a Project Officer
- Associating properties to your cooperative agreement
- Adding Area-Wide Planning leveraged funding
- Report Tools
- Resources

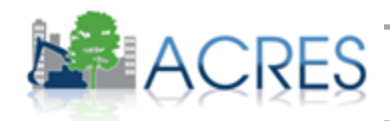

2

## What is my role in ACRES as a Project Officer?

#### What is my role as an AWP Project Officer?

- Enter Area-Wide Planning Leveraged Funding
- Associate (or help grantees associate) existing ACRES properties to Area-wide planning grants

#### • DISCUSSION:

- What do you see as your role in ACRES?
- What are the challenges you encounter with your AWP grant that keep you from having a successful PO review?

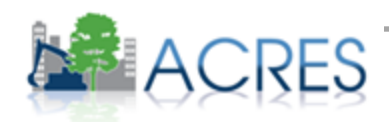

## Why is my role important to ACRES?

#### Whose job is it anyway?

- Project Officers (POs): Responsibility and accountability for data quality are with the Regions. POs are responsible for ensuring that the data meets our data quality standards.
  - For AWP grants, it is especially important that POs work closely with their grantee and provide assistance/oversight to the ACRES data, so that property records and leveraging are properly associated, with no double counting of properties or funds
- Headquarters: Responsible for overall data quality and system maintenance, enhancements, and improvements.

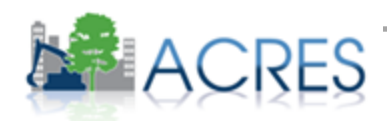

## Why is my role so important for ACRES?

- Accurate & complete data is very important. Presently, very little data are captured in ACRES for AWP projects
- Senior management needs to relies on the data to help establish and measure success of the AWP program; additional requests from OMB to provide results info
- Data entered into ACRES is available to any requesting party through FOIA
- Results are frequently reported to Congress
- Incomplete or inaccurate data negatively skews the data set
- Critical PO review will improve data quality
- Audit trail

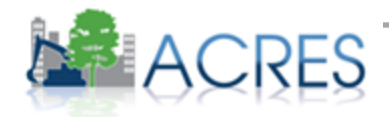

## What is the Q/A process?

- The ACRES workflow is a series of actions and states that your data must pass through before being completed
- The status of a data indicates where it is in the workflow

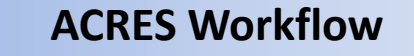

PO enters leveraged funding and/or associates property records

EPA Headquarters reviews and approves the data Data available for reporting

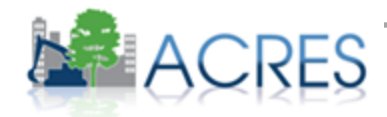

#### Data Organization in ACRES

- Each Cooperative Agreement is one record in ACRES
- A single property may be associated with more than one grant
- Many assessments/cleanups have happened in AWP project areas, so these connections need to be reflected

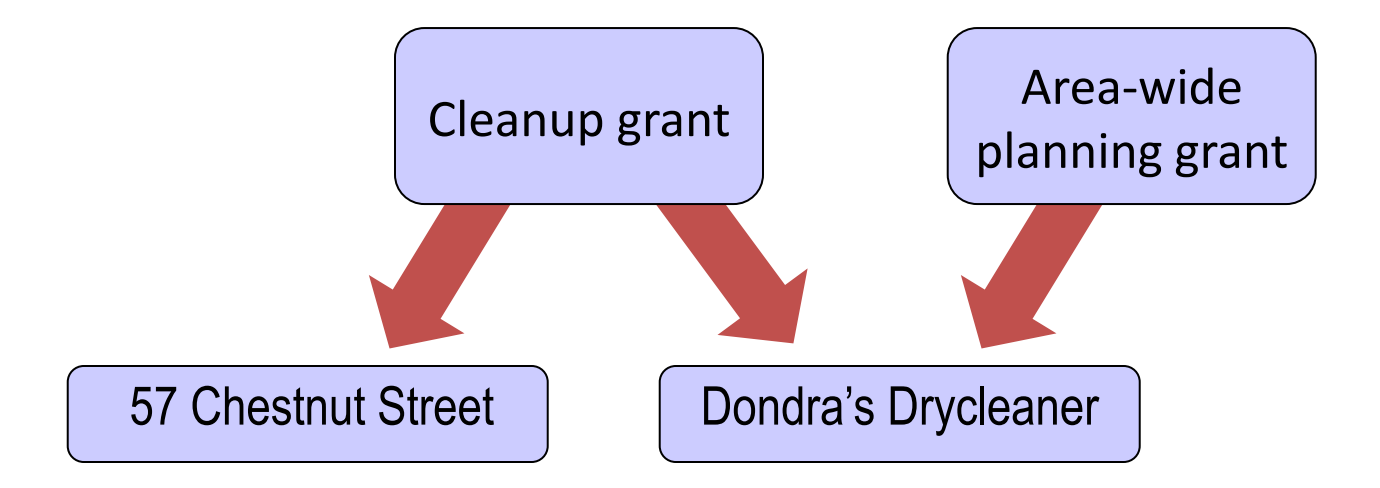

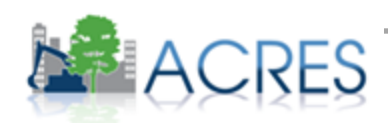

#### ACRES Home Screen – My Projects Tab

| ACRES ASSESSMENT,<br>REDEVELOPM                                                                                                    | CLEANUP &<br>ENT EXCHANGE SYSTEM                                                                 | /                                                                       |                                    | $\backslash$                         |                             | Welcome<br>Version 5.00.13 | 30 <u>Release Note</u><br>03/11/2014<br>Log Ou |
|----------------------------------------------------------------------------------------------------|--------------------------------------------------------------------------------------------------|-------------------------------------------------------------------------|------------------------------------|--------------------------------------|-----------------------------|----------------------------|------------------------------------------------|
| YOME FIND PROPERTY/COOPERATIVE AGREEMENT/                                                                                                  | BA REPORTS ADMIN                                                                                 |                                                                         |                                    | 4                                    | My Prefer                   | ences   Feedbac            | k Contact Us                                   |
| Quick Links                                                                                                    | News, Alerts & Notifications                                                                     |                                                                         |                                    | National Accomplis                   | hments for FY 14            |                            |                                                |
| Update User Information                                                                                                    | ACRES Online Training<br>Online training classes are offered to                                  | ACRES users each month, for bo                                          | oth                                | (see Program Accomplishing           | nent Report for complete ac | complishment list          | t)                                             |
| See Users in My Region                                                                                                    | beginners and for more experienced u                                                             | isers. The early 2014 schedule of                                       | fers:                              |                                      | Pending                     | Approved                   |                                                |
| Update My Email Preferences                                                                                                    | <ul> <li>"Getting Started" - a class provid<br/>property data (approx. 60 minutes). C</li> </ul> | ing instruction to new users on su<br>)ffered Tuesday, March 11th and T | ıbmitting <sup>≡</sup><br>Гuesday, | Assessments:                         | 270                         | 944                        |                                                |
| Run Program Accomplishment Report                                                                                                    | May 13th (2 pm Eastern).                                                                         | Cleanups:                                                               | 19                                 | 78                                   |                             |                            |                                                |
| Submitting Data for More Than Ten Properties?                                                                                              | <ul> <li>"The Next Level" - a class providi<br/>and Section 128(a) Recipients that an</li> </ul> | Leveraged \$:                                                           | \$0.00                             | \$424,039,80                         | )2.00                       |                            |                                                |
| ACRES Online Training Information                                                                                                    | how to make ACRES work for you an<br>provides answers to some commonly                           | d your property scenarios and als<br>asked questions (approx. 90 min    | so<br>iutes).                      | Jobs (Cleanup):                      | 1195                        | 2872                       |                                                |
| About ACRES                                                                                                    | Offered Luesday, April 8th and Luesd                                                             | ay, June 10th (2 pm Eastern).                                           |                                    | Jobs (Redevelopment):                | 5807                        | 4391                       |                                                |
|                                                                                                    | For the full training schedule go here.                                                          |                                                                         | -                                  | Acres RfR:                           | 2459.6                      | 4408.7                     |                                                |
| My Projects Regional Status My Regional Co<br>Work Packages To Review Open Work Packages                                                   | All My Projects                                                                                  |                                                                         | 04-4                               |                                      |                             |                            |                                                |
| Review + CA/TBA                                                                                                    |                                                                                                  | nt# 🔶 Action                                                            | Since $\Rightarrow$                | Submitted By                         | Pending ?                   | Property                   | Region 🖨                                       |
| 151 South Champlain     34021     Vermont A       Street     Community       (Property Home)     BCRLF       (Submission Archive)     FY06 | gency of Commerce and BF 971569<br>Development ●                                                 | 01 <u>Review Data</u>                                                   | Needs Review<br>1/31/2014          | (Cooperative Agreement<br>Recipient) |                             | No                         | 1                                              |
| Aerofab - Parcel 17D 125444 Maine Dep<br>(Property Home) Community<br>(Submission Archive) BCRLF<br>FY10                                   | artment of Economic and BF 961355<br>Development O                                               | i01 <u>Review Data</u>                                                  | Needs Review<br>12/13/2013         | (Cooperative Agreement<br>Recipient) |                             | No                         | 1                                              |
| D                                                                                                    | up of 🔵 RE 961520                                                                                | 01 Deview Dete                                                          | Neede Deview                       | the second second                    |                             | Ne                         |                                                |

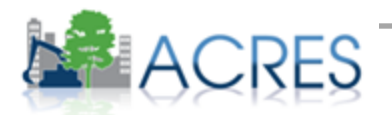

8

#### How to search for a Cooperative Agreement/Property

| HOME FIND PROPERTY/COOPERATIVE AGREEMENT                                                                                                    | , CLEANUP &<br>MENT EXCHANGE SYSTEM                                                                                                    |                                                                                                    | My Prefer                                                                    | Welcome<br>Version 5.00.130 <u>Release No</u><br>03/11/2(<br>Log (<br>ences   Feedback Contact U |
|----------------------------------------------------------------------------------------------------|----------------------------------------------------------------------------------------------------|----------------------------------------------------------------------------------------------------|------------------------------------------------------------------------------|--------------------------------------------------------------------------------------------------|
| Quick Links                                                                                                    | News, Alerts & Notifications                                                                                                    | R 10 Accomplishments fo                                                                                                    | or FY 14                                                                     |                                                                                                  |
| Update My Email Preferences Run Program Accomplishment Report Submitting Data for More Than Ten Properties? Download the Multi-Property Spreadsheet ACRES Online Training Information About ACRES | ACRES Online Training<br>Online training classes are offered to ACRES users each month, for both<br>beginners and for more experienced users. The early 2014 schedule offers:<br>• "Getting Started" - a class providing instruction to new users on submitting<br>property data (approx. 60 minutes). Offered Tuesday, March 11th and Tuesday,<br>May 13th (2 pm Eastern).<br>• "The Next Level" - a class providing training to Assessment, RLF, Cleanup,<br>and Section 128(a) Recipients that are familiar with using ACRES. It trains on<br>how to make ACRES work for you and your property scenarios and also<br>provides answers to some commonly asked questions (approx. 90 minutes).<br>Offered Tuesday, April 8th and Tuesday, June 10th (2 pm Eastern).<br>For the full training schedule go here. | (see Program Accomplishment Report<br>Assessments:<br>Cleanups:<br>Leveraged \$:<br>Jobs (Cleanup):<br>Jobs (Redevelopment):<br>Acres RfR: | 2rt for complete acco<br>Pending<br>4<br>0<br>\$0.00<br>0<br>0<br>0<br>10.32 | Approved<br>18<br>0<br>\$13,194,533.00<br>8<br>425<br>193,64                                     |
| My Projects Regional Status My Regional Co<br>Work Packages To Review Open Work Packages<br>Work Packages to<br>Review                                                                            | operative Agreements         All My Projects         Cooperative Agreement         Agreement         #         Cooperative Agreement         #         Agreement         Wersion 5.00.130         Release Notes         My Preferences         Contact Us         Learn More about ACRES on EPA.gov/ACRES                                                                                                    | Submitted Accomplishments                                                                                                    | hent Pending                                                                 | New<br>Property 🔶 Region 🖨                                                                       |

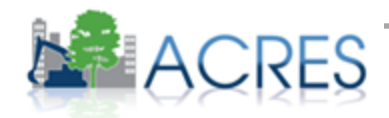

9

#### How to search by CA type

#### ACRES ASSESSMENT, CLEANUP & REDEVELOPMENT EXCHANGE SYSTEM

FIND PROPERTY/COOPERATIVE AGREEMENT/TBA REPORTS My Preferences HOME FIND COOPERATIVE AGREEMENT/TBA « Previous Page Narrow Results By: Cooperative Agreements/TBA Properties Filter Now Clear Filter There are 45 Cooperative Agreements/TBAs with the following search criteria: Region: All Cooperative Agreement Type: Area-Wide Planning Announcement Year: All Keyword Announcement **Recipient Name** CA# Associated Properties State CA Type Year (FY) **Recipient Name** Jacobs Center for Neighborhood Innovation TR83490401 CA 2011 Area-Wide Planning Ogdensburg, City of TR83490501 NY 2011 Area-Wide Planning Cooperative Agreement # Properties (16) View ME 2011 Area-Wide Planning Sanford, Town of TR83490601 Phoenix, City of 2011 Area-Wide Planning TR83490701 AZ Cooperative Ranson, City of wv 2011 Area-Wide Planning TR83490801 Agreement Type Lowell, City of TR83490901 MA 2011 Area-Wide Planning Ironbound Community Corporation TR83491001 NJ 2011 Area-Wide Planning Assessment BCRLF Pioneer Valley Planning Commission TR83491101 Properties (3) View MA 2011 Area-Wide Planning Cleanup TR83491201 PA 2011 Area-Wide Planning Job Training Monaca, Borough of Multi-Purpose New Bern, City of NC 2011 Area-Wide Planning TR83491301 Section 128(a) State/Tribal TBA IN 2011 Area-Wide Planning Goshen, City of TR83491401 Cleveland, City of TR83491501 OH 2011 Area-Wide Planning Cooperative Roanoke, City of TR83491601 VA 2011 Area-Wide Planning Agreement State Tulsa, City of TR83491801 OK 2011 Area-Wide Planning Alaska Alabama Confederated Tribes of the Colville Reservation TR83491901 WA 2011 Area-Wide Planning Arkansas American Samoa Communities for a Better Environment TR83492101 CA 2011 Area-Wide Planning Arizona PR 2011 Area-Wide Planning Desarrollo Integral del Sur, Inc. TR83492201 Properties (7) View California

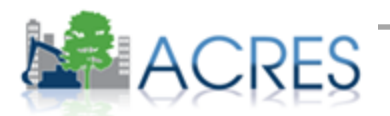

Versio

#### Associating a property to your AWP grant

#### ACRES ASSESSMENT, CLEANUP & REDEVELOPMENT EXCHANGE SYSTEM

Version 5.00.200 <u>Release Notes</u> 11/13/2014 Log Out

| HOME FIND PROPERTY/COC                                                                                                    | PERATIVE AGREEMENT/TBA REPORTS                                                                                                    |                                              | My Preferen                                                                                                    | ces   Feedback Contact Us                                       |
|----------------------------------------------------------------------------------------------------|----------------------------------------------------------------------------------------------------|----------------------------------------------|----------------------------------------------------------------------------------------------------|-----------------------------------------------------------------|
| « Previous Page                                                                                                    | COOPERATIVE AGREEMENT HOME                                                                                                    |                                              |                                                                                                    |                                                                 |
| Profile Information                                                                                                    | Profile Information                                                                                                    |                                              |                                                                                                    | Collapse All                                                    |
| Cooperative Agreement<br>Contacts<br>Cooperative Agreement<br>Anticipated Performance<br>Leveraged Funding<br>Pre-POP Authorization<br>Properties Addressed By This<br>Cooperative Agreement<br>* Previous Page                                                                                                    | Vancouver, City of<br>Cooperative Agreement #: TR00J80101<br>State: WA<br>Cooperative Agreement Type: Area-Wide Planning<br>Announcement Year: FY13<br>Award Date: 08/02/2013<br>Initial Project Period: 10/01/2013 to 09/30/2016<br>Current POP End Date: 09/30/2016<br>Status: ● Open Cooperative Agreement<br>Funding Source: Regionally Funded<br>Total Funded: \$200,000.00<br>Funding Type: | M<br>M<br>M<br>C<br>N                        | iew financial information in the EPA Finan<br>iew Cooperative Agreement Fact Sheet<br>iew Cooperative Agreement Profile Inform<br>Manage This Cooperative Agreement<br>ooperative Agreement Comments ( <u>View</u><br>o Archive Available | n <u>cial Data Warehouse</u><br>nation<br>  <u>Enter Data</u> ) |
|                                                                                                    | PLEASE NOTE: Information shown is the most current in A                                                                                                    | CRES and may include draft and approved data |                                                                                                    |                                                                 |
|                                                                                                    | Properties Addressed By This Cooperative                                                                                                    | e Agreement                                  |                                                                                                    | Collapse 🗖                                                      |
|                                                                                                    | Property                                                                                                    | Actions ?                                    | Status <mark>?</mark> Current C                                                                                                    | Owner 🗢                                                         |
|                                                                                                    | Ship Creek Knik Arm Power Plantl<br>( <u>Property Home</u> )<br>No Archive Available                                                                                                    | No Archive Available                         | None                                                                                                    |                                                                 |
| IOME       FIND PROPERTY/COO <b>Previous Page</b> Profile Information           Cooperative Agreement           Contacts           Cooperative Agreement           Anticipated Performance           Leveraged Funding           Pre-POP Authorization           Properties Addressed By This           Cooperative Agreement           Vervious Page | Annette Island<br>( <u>Property Home</u> )<br>No Archive Available                                                                                                    | No Archive Available                         | None                                                                                                    |                                                                 |
| N                                                                                                    | Wenatchee Landfill<br>( <u>Property Home</u> )<br>No Archive Available                                                                                                    | No Archive Available                         | None                                                                                                    |                                                                 |
| Leveraged Funding Pre-POP Authorization Properties Addressed By This Cooperative Agreement                                                                                                    | Wenatchee Orchard<br>( <u>Property Home</u> )<br>No Archive Available                                                                                                    | No Archive Available                         | None                                                                                                    |                                                                 |
|                                                                                                    | Add Property to this Cooperative Agreement                                                                                                    |                                              |                                                                                                    |                                                                 |

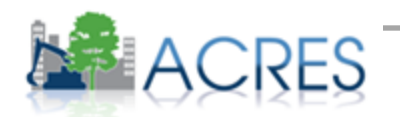

#### Associating a property to your AWP grant

| HOME FIND PROPERTY/COO                                                  | OPERATIVE AGREEMENT/TBA REPORTS                   |                               |                      |                                         | My Preference                                                       |
|-------------------------------------------------------------------------|---------------------------------------------------|-------------------------------|----------------------|-----------------------------------------|---------------------------------------------------------------------|
| « Previous Page                                                         | FIND PROPERTY                                     |                               |                      |                                         |                                                                     |
| Narrow Results By:<br>Filter Now Clear Filter                           | Cooperative Agreements/TBA Propert                | ties                          |                      |                                         |                                                                     |
| Keyword                                                                 | View as List View as Map                          |                               |                      |                                         |                                                                     |
|                                                                         | There are 37 Properties with the following search | criteria: Region: All Coopera | ative Agreement Type | : Area-Wide Planning Announcement Year: | All                                                                 |
| Recipient Name                                                          | Property Name                                     | ACRES Property ID             | Property City 🚔 S    | tate 👙 Property Address                 | Associated CAs                                                      |
| Cooperative<br>Agreement #                                              | Ship Creek Knik Arm Power Plant!                  | 11358                         | ANCHORAGE A          | AK 229 WHITNEY ROAD                     | Vancouver, City of<br>TR00J80101<br>Area-Wide Planning<br>FY 2013   |
| Cooperative<br>Agreement Type                                           | Annette Island                                    | 11359                         | METLAKATLA A         | AK 17 Western Ave                       | Vancouver. City of<br>TR0JJ80101<br>Area-Wide Planning<br>FY 2013   |
| Area-Wide Planning Assessment BCRLF                                     | Wenatchee Landfill                                | 11361                         | WENATCHEE V          | VA 25 WORTHEN STREET                    | Vancouver. City of<br>TR0JJ80101<br>Area-Wide Planning<br>FY 2013   |
| Cleanup<br>Job Training<br>Multi-Purpose<br>Section 128(a) State/Tribal | Wenatchee Orchard                                 | 11362                         | WENATCHEE V          | VA 700 Mission St S                     | Vancouver, City of<br>TR0DJ80101<br>Area-Wide Planning<br>FY 2013   |
| All     Property State                                                  | Evergreen Resources                               | 11368                         | SODA SPRINGS         | D 9 WEST 2ND AVE. S.                    | Pioneer Valley Planning Commission<br>Area-Wide Planning<br>FY 2011 |
| Alaska<br>Alabama<br>Arkansas<br>American Samoa                         | Stone & Stone Property                            | 52621                         | Sanford N            | /IE 72 Emery Street                     | Sanford, Town of<br>TR83490801<br>Area-Wide Planning<br>FY 2011     |
| Colorado                                                                | Millyard Road Map J29, Lot 17F                    | 52661                         | Sanford N            | /E 0 High Street                        | Sanford, Town of<br>TR83490801<br>Area-Wide Planning<br>FY 2011     |
| District of Columbia Delaware Floride                                   | Riverwalk 4                                       | 52681                         | Sanford N            | /IE 37 High Street                      | Sanford, Town of<br>TR83490601<br>Area-Wide Planning<br>FY 2011     |
| Agreement Status                                                        | Riverwalk 5                                       | 52701                         | Sanford N            | /E 100 Bougie Lane                      | Sanford, Town of<br>TR33490601<br>Area-Wide Planning<br>FY 2011     |
| Cancelled<br>All<br>ACRES Property ID                                   | Riverwalk 7 Map J30, Lot 44A                      | 52721                         | Sanford N            | IE 100 Emery Street                     | Sanford, Town of<br>TR83490601<br>Area-Wide Planning<br>FY 2011     |
| Property Name                                                           | Stone Lot 8 (RW-7A)                               | 52722                         | Sanford N            | /IE 90 Emery Street                     | Sanford, Town of<br>TR83490601<br>Area-Wide Planning<br>FY 2011     |
| Property City                                                           | Stenton Trust Goodall Worsted                     | 68961                         | Sanford N            | /IE 13 River Street                     | Sanford, Town of<br>TR83400601<br>Area-Wide Planning<br>FY 2011     |
| Announcement<br>Year                                                    | Aerofab - Parcel 19A                              | 85981                         | Sanford N            | /IE 3 Aerofab Drive                     | Sanford, Town of<br>TR83400601<br>Area-Wide Planning<br>FY 2011     |
|                                                                         | Add Selected Properties to Vancouver, City of     | Add a New Property Export     | to Excel             |                                         |                                                                     |

#### Associating a property to your AWP grant

Once you have added the existing property to your AWP grant, you will asked to confirm the AWP/property association.

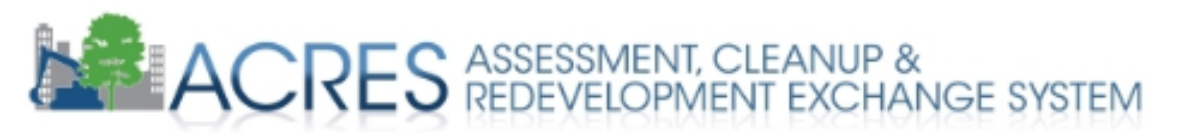

| HOME FIND PROPERTY/COO | OPERATIVE AGREEMENT/TBA REPORTS                                                     |
|------------------------|-------------------------------------------------------------------------------------|
|                        | CONFIRM COOPERATIVE AGREEMENT/TBA ASSOCIATION                                       |
|                        | You are associating this Cooperative Agreement:<br>Vancouver, City of<br>TR00J80101 |
|                        | With the following properties:                                                      |
|                        | Annette Island                                                                      |
|                        | Confirm CA Association Edit CA Association                                          |

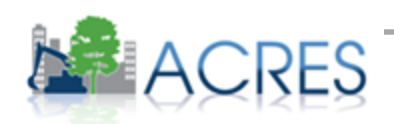

## **Cooperative Agreement Home Screen**

#### The Manage this Cooperative Agreement function allows POs to:

- Enter Area-wide planning leveraged funding
- View current Cooperative Agreement information
- Enter Anticipated Performance measures
- Enter Sustainability information
- Enter Closeout Information (including Closeout date, whether closeout report was received and Lessons Learned)

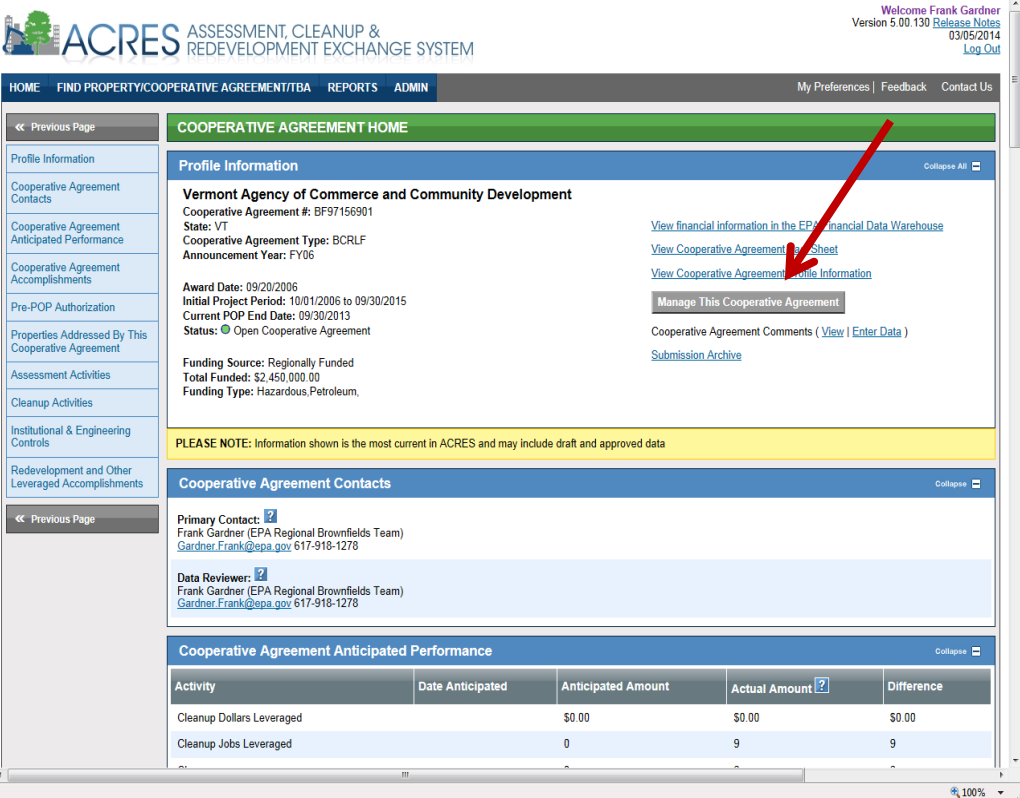

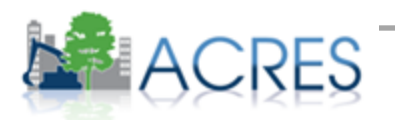

## Entering Area-wide planning leveraged funding

| Collapse A     |
|----------------|
|                |
|                |
|                |
| Collaps        |
| ount ?         |
|                |
|                |
|                |
| Action         |
| Delete Funding |
| Delete Funding |
| Delete Funding |
|                |

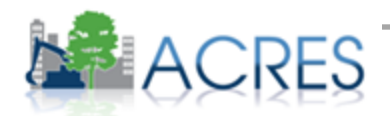

#### Work packages To Review-Regional Review

| ~       | bseout                                                                                                    |
|---------|----------------------------------------------------------------------------------------------------|
| Gran    | it Status:                                                                                                    |
| ۲       | Open Cooperative Agreement                                                                                                    |
| 0       | Closed Cooperative Agreement                                                                                                    |
|         | Cancelled Cooperative Agreement                                                                                                    |
| Clos    | ing EPA Project Officer Name: - Select One -                                                                                                    |
| Clos    | eout Date:                                                                                                    |
| Coo     | perative Agreement Recipient Closeout Report Received: (C Yes 💘 No Date:                                                                                                    |
| List    | any Quarterly/Other Reports and Forms not Received:                                                                                                    |
| Fo      | nt Bhyle<br>3 I II Arial 🐨 13 🗧 🐌 🧷                                                                                                    |
|         |                                                                                                    |
|         |                                                                                                    |
|         |                                                                                                    |
|         | =                                                                                                    |
|         |                                                                                                    |
|         |                                                                                                    |
|         | -                                                                                                    |
|         | 4                                                                                                    |
|         |                                                                                                    |
| Less    | ions Learned:                                                                                                    |
|         |                                                                                                    |
| Fo      | nt Blyle<br>Arial II I Arial II 2                                                                                                    |
| Fo      | nt style<br>Arial II I 2 Arial II 2 Arial II 2 |
|         | nt style<br>3 I U Arial II 3 3 2                                                                                                    |
| Fo      | nt style<br>3 I U Arial II 3 Concerned and a concerned and a con |
| Fo      | nt style<br>3 I U Arial 13 C 2                                                                                                    |
| Fo      | nt style<br>3 I L Arial II 2 2                                                                                                    |
| Fo      | nt Byre<br>B I L Arial II 2 D 2                                                                                                    |
| Fa      | nt Byre<br>B I L Arial II 2 D 2                                                                                                    |
|         | Arial II Control Control Contr   |
|         | Arial II I I I I I I I I I I I I I I I I I                                                                                                     |
|         | Arial II Arial II - Control - Control - Contro   |
| F₀<br>■ | Arial II Arial II Concel Changes                                                                                                    |
| F₀<br>↓ | Arial II Arial II Concel Changes                                                                                                    |

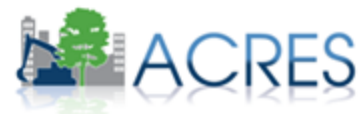

### Report Tools (Regional Performance Report on CAs)

HOME « Prev

#### **Regional Performance Report** on CAs:

- Provides visual overview of all CAs in your region; can sort to view just AWP grants for quick overview
- Filters available to screen by status (opened/closed) and project officer
- Displays accomplishment numbers, jobs leveraged and dollars leveraged, acres RfR, etc. for each CA
- Provides a link to the CA Home page
- Can be exported to Excel for printing

| Region al Performance Report on Cooperative Agreements           Select Region : Region 01                                                                                                    |          |         |                                                            |                 |                       |                     |                 |                                  |                            |                                  |                                  |                              |                                |                    |                  |                |
|----------------------------------------------------------------------------------------------------|----------|---------|------------------------------------------------------------|-----------------|-----------------------|---------------------|-----------------|----------------------------------|----------------------------|----------------------------------|----------------------------------|------------------------------|--------------------------------|--------------------|------------------|----------------|
| Select Region:         Region 01         •         Status:         Open         •         Project Officer:         All         •           Iller         Clear Filters         Export toi           All Grants         Assessment         TBA         AWP         Cleanup         RLF         State & Tribal         Multi Purpose         Job Training           P0         State         Respiret         Grant         Orant         Grant         Amount         Grant         Amount         Grant         Grant <th< th=""><th>Regiona</th><th>l Perfo</th><th>ormance</th><th>Report</th><th>on Coop</th><th>erative A</th><th>greeme</th><th>nts</th><th></th><th></th><th></th><th></th><th></th><th></th><th></th><th></th></th<>                                                                                                    | Regiona  | l Perfo | ormance                                                    | Report          | on Coop               | erative A           | greeme          | nts                              |                            |                                  |                                  |                              |                                |                    |                  |                |
| Filter         Clear Filters         Export tot           All Grants         Assessment         TBA         AWP         Cleanup         RLF         State & Tribal         Multi Purpose         Job Training           P0         •         State         Repiret         Grant         Grant         Grant         Grant         Multi Purpose         Job Training           P0         •         State         Repiret         Grant         Grant         Grant         Grant         Meanuet         Grant         Meanuet         Grant         Meanuet         Grant         Meanuet         Grant         Meanuet         Grant         Meanuet         Grant         Meanuet         Grant         Meanuet         Grant         Meanuet         Meanuet         Fild         Grant         Grant         Meanuet         Meanuet         Fild         Grant         Grant         Meanuet         Fild         Grant         Meanuet         Fild         Grant         Grant         Meanuet         Fild         Grant         Grant         Meanuet         Fild         Grant         Grant         Meanuet         Fild         Grant         Grant         Grant         Meanuet         Fild         Grant         Grant         Grant         Grant         Gra                                                                                                    | Select   | Region: | Region 01                                                  | •               | Status: 0             | pen 🔻               | Projec          | t Office                         | r: All                     |                                  | •                                |                              |                                |                    |                  |                |
| Al Grants         Assessment         TBA         AWP         Cleanup         RLF         State & Tribal         Multi Purpose         Job Training           P0         •         State •         Reigient •         Grant •         Grant •         G                                                                                                    | Filter   | Clear   | Filters                                                    |                 |                       |                     |                 |                                  |                            |                                  |                                  |                              |                                |                    |                  | Export to      |
| PO         Sate         Respiret         Grant<br>Number         Year<br>Same<br>Sate         Var<br>Number         Var<br>Sate         Var<br>Number         Projet<br>Date         Total<br>Sate         Sand<br>Date         Grant<br>Sate         Grant<br>Sate         Mount<br>Mount<br>(Mannet)         Anount<br>Mount<br>(Mannet)         Anount<br>Mount<br>(Mannet)         Anount<br>Mount<br>(Mannet)         Anount<br>Mount<br>(Mannet)         Anount<br>Mount<br>(Mannet)         Anount<br>Mount<br>(Mannet)         Anount<br>Mount<br>(Mannet)         Anount<br>(Mannet)         Anount                                                                                                    | All Gran | ts /    | ssessmen                                                   | t TBA           | AWP                   | Cleanu              | p RL            | F Sta                            | ite & Trib                 | al Multi                         | Purpose                          | Job Tra                      | ining                          |                    |                  |                |
| MA         Ten of Lee         TR<br>Sectors         Average<br>Print         Op/10/2013         09/10/2013         5/15.000.00         50.00         50.00         Compases         50.00         0         0         0           VT         Subtrace.         T9         T9         Subtrace.         T9         Subtrace.         T9         T9         Subtrace.         T9         Subtrace.         T9         T1         Subtrace.         T9         T1         T1         T1         T1         T1         T1         T1         T1         T1                                                                                                    | PO 6     | State © | Recipient ©                                                | Grant<br>Number | Grant<br>Type         | Year<br>Announced © | Award<br>Date © | Project<br>Period<br>End<br>Date | Total<br>Grant ¢<br>Amount | Grant<br>Amount ©<br>(Hazardous) | Grant<br>Amount ©<br>(Petroleum) | Amount<br>Paid<br>per<br>FDW | Amount<br>Paid<br>per<br>ACRES | Actual<br>Phase1 © | Actual<br>Phase2 | Supplemental @ |
| VT         Buffinition         TR         Area-Wold         FY13         02/52/013         9400.000         50.00         S0.00         Concesses         50.00         0         0         0           VT         Buffindter         ST19000         Assessment         FV10         09/27/2000         09/2011         S000.00         50.00         Concesses         \$150.700.00         4         3         0           VT         Buffindter         ST190001         Assessment         FV07         09/07/2007         10/01/2012         S200.000.00         \$200.000.00         S0.00         Concesses         \$150.700.00         4         0           VT         Buffindter         ST178001         Assessment         FV07         09/07/2007         12/01/2012         S200.000.00         S0.00         Concesses         \$173.107.00         2         5         1           VT         Buffindter         ST11001         Assessment         FV07         09/07/2007         12/01/2012         \$400.000.00         \$200.000.00         Concesses         \$173.107.00         2         2         1           VT         Buffindter         ST110010         Assessment         FV07         09/07/2007         12/01/2012         \$400.000.00         \$200.000                                                                                                    |          | MA      | Town of Lee                                                | TR<br>96175701  | Area-Wide<br>Planning | FY13                | 09/10/2013      | 09/30/2015                       | \$175,000.00               | \$0.00                           | \$0.00                           | Compass                      | \$0.00                         | 0                  | 0                | 0              |
| VT         Butted<br>Bacacate<br>Cammasion         BF<br>F19901         Assessment<br>S119901         FV08         0927/2008         0930/2011         S200,000.00         S200,000.00         Cemasion         S10,770.00         4         3         0           VT         Moreaster<br>Cammasion         BF<br>97178001         Assessment         FV07         0907/2007         1001/2012         S200,000.00         S0.00         Cemasion         S10,770.00         4         0           VT         Moreaster<br>Cammasion         BF<br>97178001         Assessment         FV07         0907/2007         1201/2012         S200,000.00         S0.00         Cemasion         S10,770.00         4         0           VT         Moreaster<br>Cammasion         BF<br>97178001         Assessment         FV07         0907/2007         1201/2012         S200,000.00         S200,000.00         Cemasion         S173,177.00         2         2         1           VT         Martined<br>Bacacate         BF<br>97178001         Assessment         FV07         08072007         1231/2012         S400,000.00         S200,000.00         Cemasion         S149,556.00         1         1           Cammasion         BF<br>97193001         Assessment         FV07         0907/2007         1231/2012         S400,000.00         S2                                                                                                    |          | VT      | Burlington,<br>City of                                     | TR<br>96180501  | Area-Wide<br>Planning | FY13                | 09/25/2013      | 09/30/2015                       | \$400,000.00               | \$0.00                           | \$0.00                           | Compass                      | \$0.00                         | 0                  | 0                | 0              |
| MA         Variation<br>Critical<br>Mathematical<br>Mathemat |          | VT      | Rutland<br>Regional<br>Planning<br>Commission              | BF<br>97159901  | Assessment            | FY06                | 09/27/2006      | 09/30/2011                       | \$200,000.00               | \$0.00                           | \$200,000.00                     | <u>Compass</u>               | \$150,770.00                   | 4                  | 3                | 0              |
| VT         Number of participant set set set set set set set set set se                                                                                                    | -        | MA      | Worcester,<br>City of                                      | BF<br>97178601  | Assessment            | FY07                | 09/07/2007      | 10/01/2012                       | \$200,000.00               | \$200,000.00                     | \$0.00                           | Compass                      | \$200,000.00                   | 0                  | 4                | 0              |
| CT         Vest Haven<br>Str. 200         Assessment<br>9177300         FV07         08/22/007         12/31/2012         \$400,000.00         \$200,000.00         Compases         \$86,190.00         2         2         1           VT         Butted<br>Berning<br>Commission         BF<br>91707001         Assessment         FV07         08/07/2007         12/31/2012         \$400,000.00         \$200,000.00         Compases         \$86,190.00         2         2         1           MA         Berloot<br>Citikud         97159001         Assessment         FV07         09/92/008         99/92/010         \$200,000.00         \$200,000.00         Compases         \$279,991.00         1         1         1           VT         Chineded<br>Catoria         BF<br>97159001         Assessment         FV08         09/92/008         09/92/008         \$200,000.00         \$200,000.00         Compases         \$279,991.00         1         1         1           VT         Chineded<br>Catoria         BF<br>97159001         Assessment         FV08         09/92/028         99/92/028         \$200,000.00         \$200,000.00         \$200,000.00         \$200,000.00         \$200,000.00         \$200,000.00         \$200,000.00         \$200,000.00         \$200,000.00         \$200,000.00         \$200,000.00         \$200,000.00                                                                                                    | 22       | VT      | Northeastern<br>Vermont<br>Development<br>Association      | BF<br>97171001  | Assessment            | FY07                | 07/20/2007      | 12/31/2012                       | \$200,000.00               | \$200,000.00                     | \$0.00                           | Compass                      | \$173,107.00                   | 22                 | 5                | 1              |
| VT         Butted<br>Execution<br>Summary         BF<br>prison         Assessment         FV07         08/07/2007         12/31/2012         \$400,000.00         \$200,000.00         Compases         \$349,558.00         1         5         1           Image: Summary<br>Commarksion         BF<br>prison         Assessment         FV08         09/95/2008         09/90/2018         \$400,000.00         \$200,000.00         Compases         \$279,091.00         1         1         1           Image: Summary<br>Commarksion         BF<br>prison         Assessment         FV08         09/95/2008         09/90/2018         \$400,000.00         \$200,000.00         Compases         \$279,091.00         1         1         1           Image: Summary<br>Commarksion         BF<br>prison         Assessment         FV08         08/92/2008         09/93/2018         \$200,000.00         \$200,000.00         Compases         \$279,091.00         1         1         1           Image: Summary<br>Commarksion         BF<br>prison         Assessment         FV08         08/92/2008         09/92/2018         \$200,000.00         \$200,000.00         Compases         \$159,391.00         1         1         1           Image: Summary<br>Commarksion         Stripprison         Assessment         FV08         09/92/2008         500,000.00                                                                                                    |          | СТ      | West Haven,<br>City of                                     | BF<br>97173001  | Assessment            | FY07                | 08/22/2007      | 12/31/2012                       | \$400,000.00               | \$0.00                           | \$200,000.00                     | Compass                      | \$95,190.00                    | 2                  | 2                | 1              |
| MA         New<br>Beford,<br>Cambrased<br>ST159001         Assessment<br>FV08         P109:000<br>0500:000         0509:000<br>950:000         \$400,000,00         \$200,000,00         Compase<br>St159,011,00         1         1         1           VT         Chinedad<br>Scauth<br>Belonda<br>Cambrased<br>Cambrased<br>St19,011,00         Sf15901         Assessment<br>FV08         06/20208         09/30/2011         \$200,000,00         \$200,000,00         Compase<br>St19,391,00         1         1         1           MA         Havehing<br>St10,012,01         BF<br>St11400         Assessment<br>FV07         Q2/19/2008         09/30/2011         \$400,000,00         \$200,000,00         Compase<br>St19,391,00         0         1         2                                                                                                    | 1        | VT      | Rutland<br>Regional<br>Planning<br>Commission              | BF<br>97180101  | Assessment            | FY07                | 08/07/2007      | 12/31/2012                       | \$400,000.00               | \$200,000.00                     | \$200,000.00                     | Compass                      | \$349,558.00                   | 1                  | 5                | 1              |
| VT         Chimadea<br>Scaudy<br>Bacong<br>Cammission         Professo         Assessment<br>FVO         Professo         09/20/200         09/20/201         S200,000.00         S0.00         Compase<br>Scaudy         S159,381.00         0         1         2           Image: State State Stat                                                                                                    |          | MA      | New<br>Bedford,<br>City of                                 | BF<br>97193601  | Assessment            | FY08                | 09/09/2008      | 09/30/2013                       | \$400,000.00               | \$200,000.00                     | \$200,000.00                     | <u>Compass</u>               | \$279,091.00                   | 1                  | 1                | 1              |
| MA         Havehili,<br>City of         BF<br>57114101         Assessment         FV07         02/19/2008         03/01/2013         \$400,000.00         \$200,000.00         Compass<br>\$200,000.00         \$200,000.00         Compass<br>\$200,000.00         \$200,000.00         Compass<br>\$200,000.00         \$200,000.00         Compass<br>\$200,000.00         \$200,000.00         Compass<br>\$200,000.00         \$200,000.00         Compass<br>\$200,000.00         Compass<br>\$200,000.00         Co                                                                                                    | -        | VT      | Chittenden<br>County<br>Regional<br>Planning<br>Commission | BF<br>97165901  | Assessment            | FY08                | 08/20/2008      | 09/30/2011                       | \$200,000.00               | \$200,000.00                     | \$0.00                           | Compass                      | \$159,381.00                   | 0                  | 1                | 2              |
|                                                                                                    |          | MA      | Haverhill,<br>City of                                      | BF<br>97114101  | Assessment            | FY07                | 02/19/2008      | 03/31/2013                       | \$400,000.00               | \$200,000.00                     | \$200,000.00                     | Compass                      | \$252,740.00                   | 4                  | 2                | 1              |

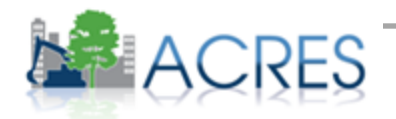

### What if I Have Questions?

#### • ACRES Help Desk

acres help@epa.gov or (703)-284-8212

- ACRES Information web page: http://www.epa.gov/acres
  - Training Materials
  - Copies of Presentation
  - Quick Reference Guides
  - Release Notes
  - A link to this page is available at the bottom of <u>every</u> ACRES page including the Log In page.

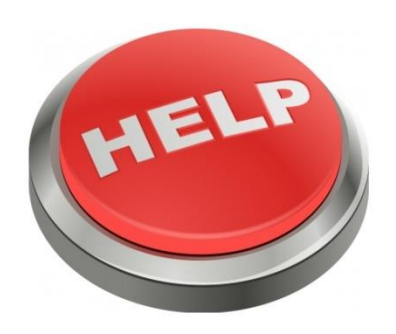

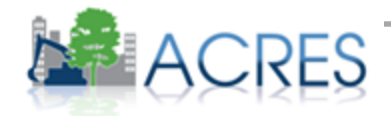

#### Questions?

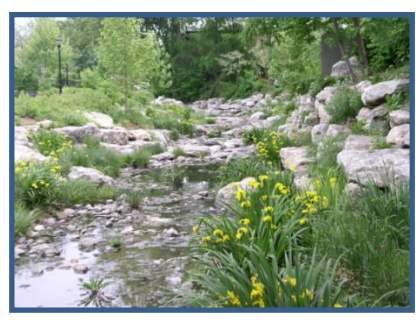

Columbia, MO - Cleanup

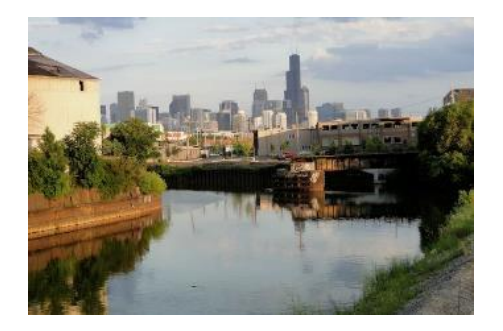

North Branch Works, IL - AWP

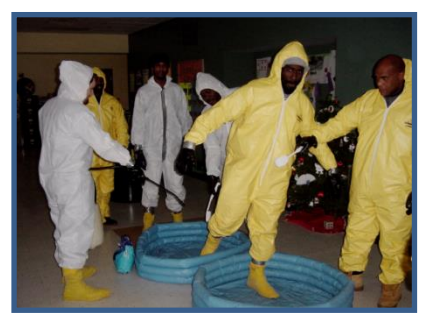

Providence, RI – Job Training

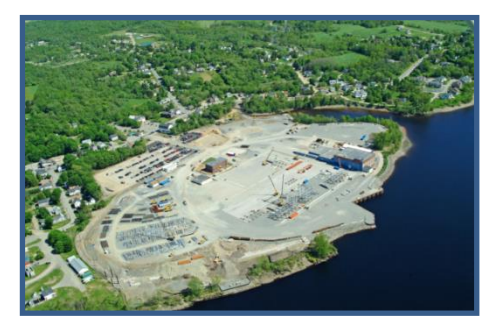

Brewer, ME - Assessment

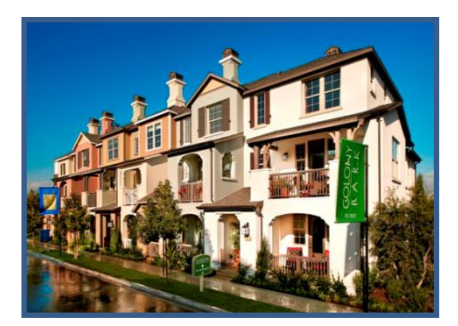

Anaheim, CA – RLF

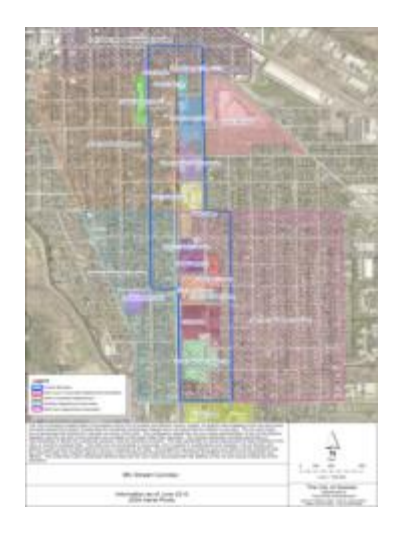

Goshen, IN - AWP

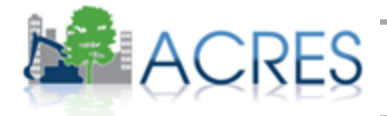